### **Problem Set Assignment**

#### **1** Detailed Component Drawing Creation

The week six problem set assignment focuses on the drawing environment of Autodesk Inventor. The goal of the assignment is to construct an assembly drawing and a part drawing

#### **1.1 Provided Items**

To start the assignment you are provided 10 files consisting of Autodesk Inventor part and assembly files in a ZIP file. Using the provided files you can create and detail the part file and assembly.

#### **Assembly Drawing**

• Use the ANSI (mm).dwg template for the assembly drawing..

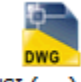

ANSI (mm).dwg

• 2012-2-9000.dwfx has been provided for additional review

#### **Part Drawing**

• 2012-2-9003.dwg is the starting point for the part drawing for this problem set.

#### **1.2 Final Deliverable**

Once both drawing are complete submit a **DWF** file for each.

• Save each drawing using the following naming convention:

ps6\_your\_andrew\_id\_xxx
(xxx: descriptive name)

#### 1.3 Grading

Grading for this problem set will be based on the following elements:

- 45% Correctly completing the Assembly drawing
- 10% iProperty population for BOM
- 15% Completing Drawing Requirement 1
- 15% Completing Drawing Requirement 2
- 15% Completing Drawing Requirement 3

### **Problem Set Assignment**

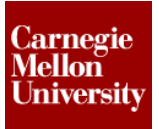

#### **1.4 Assembly Drawing Instructions**

• Create and exact replica of the Assembly drawing shown below.

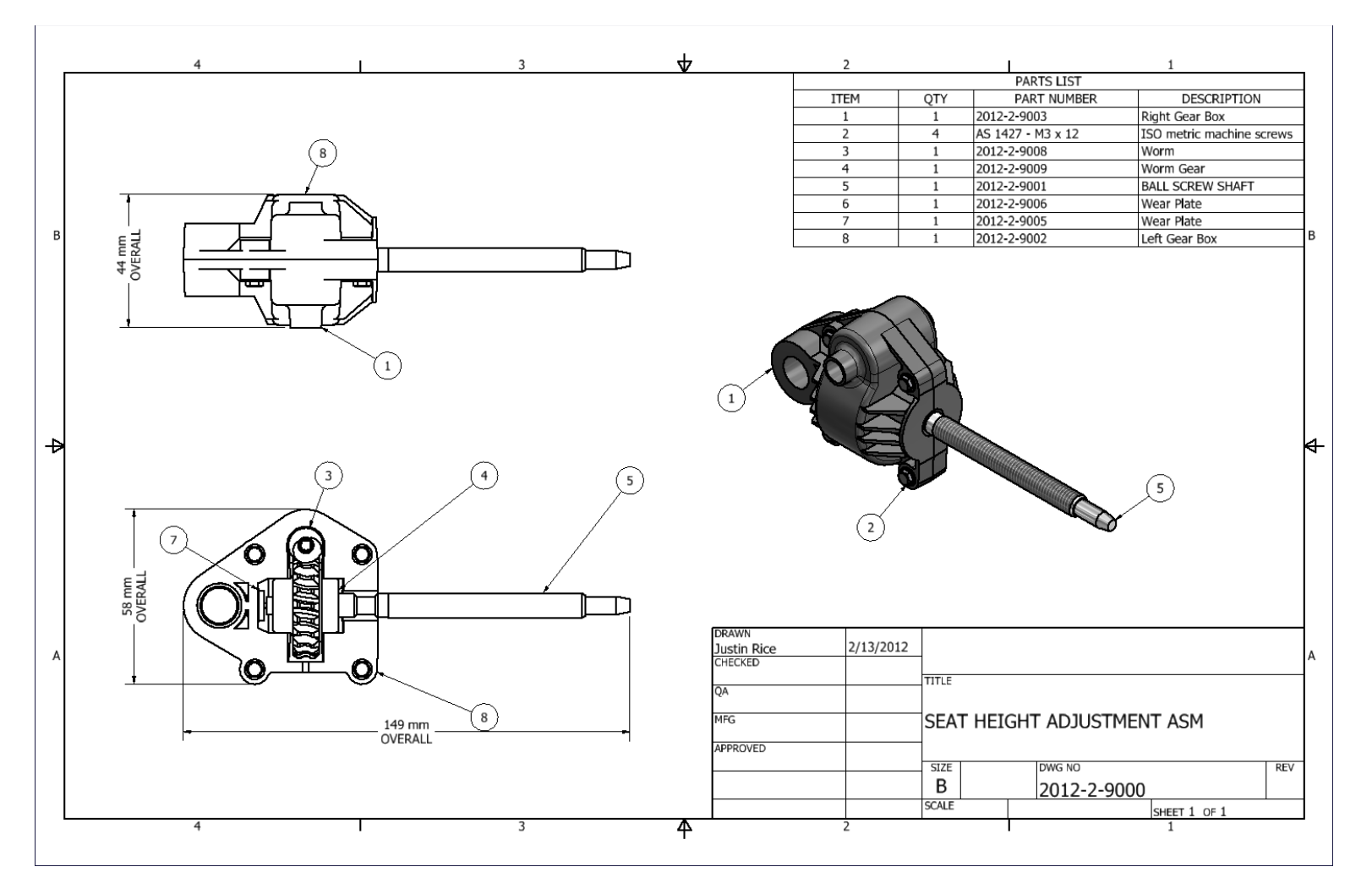

### **Problem Set Assignment**

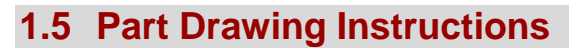

• Complete the Part Drawing Requirements using 2012-2-9003.dwg shown below:

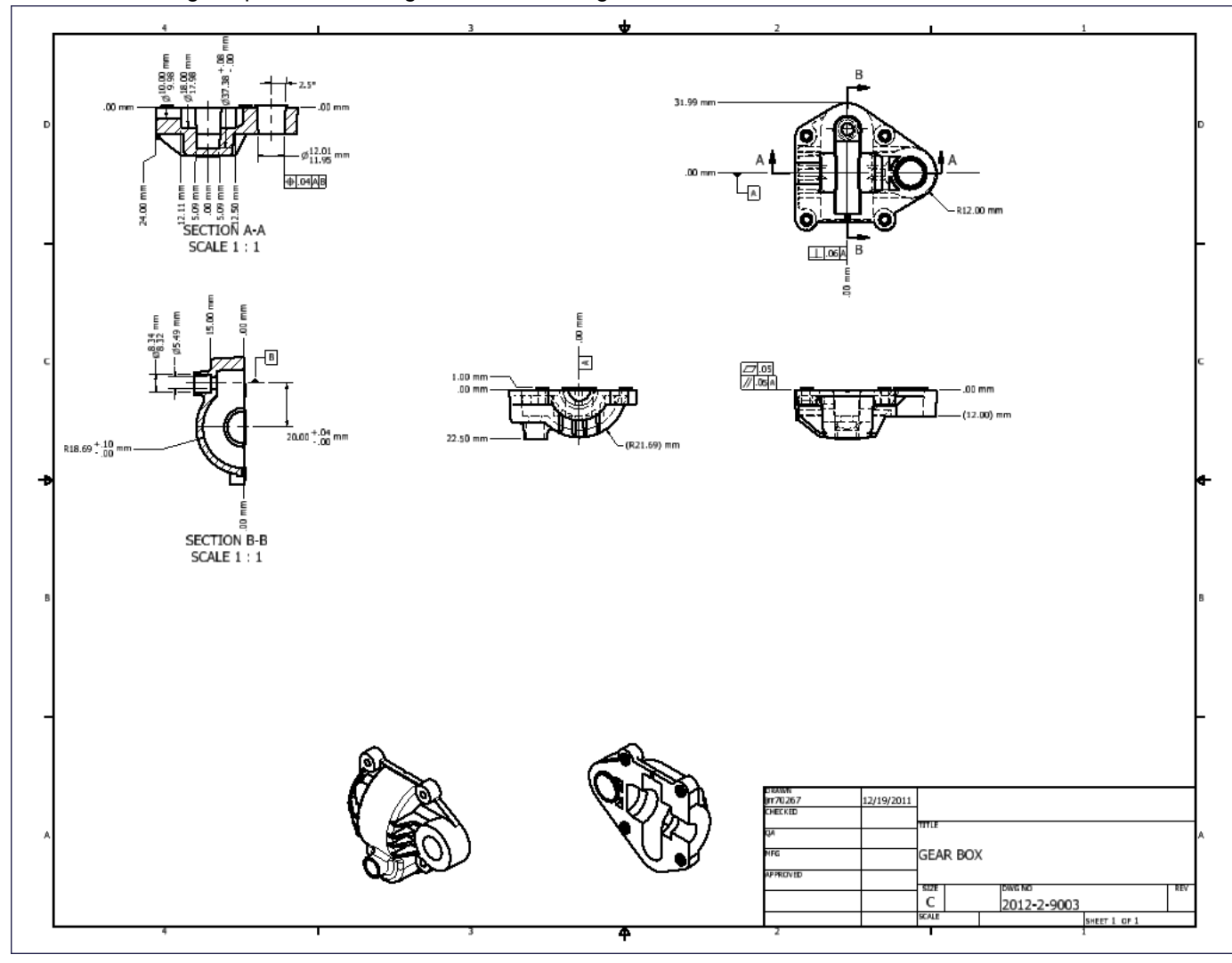

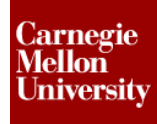

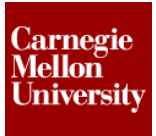

### **Problem Set Assignment**

#### **Part Drawing Requirement 1**

- Add Section C-C using the top projected view shown below to provide all the necessary information for any one of the mounting holes,
  - Dimension the clearance hole's diameter, tapered lead in and the height of the lip.

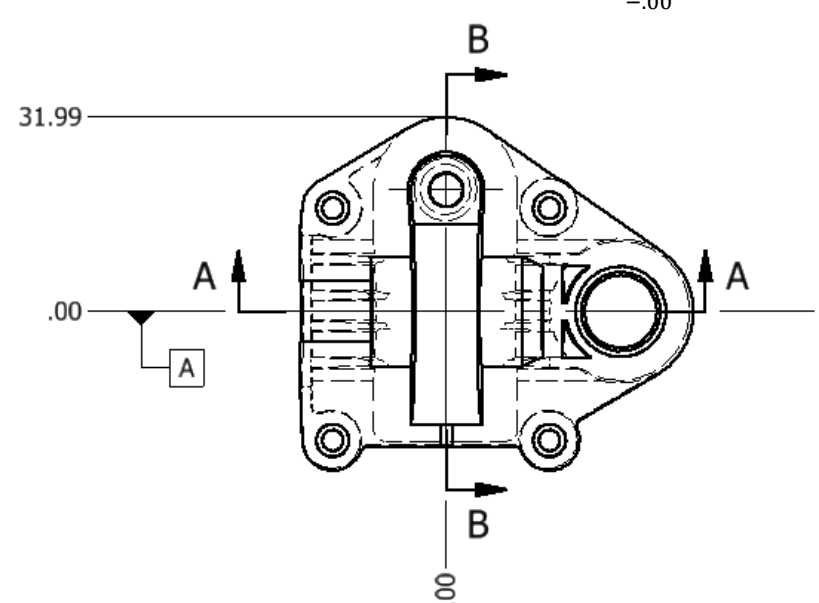

• The tolerance on the clearance hole diameter is  $\frac{+.05}{-.00}$ .

o Use the same origin from the base view for all ordinate dimensions

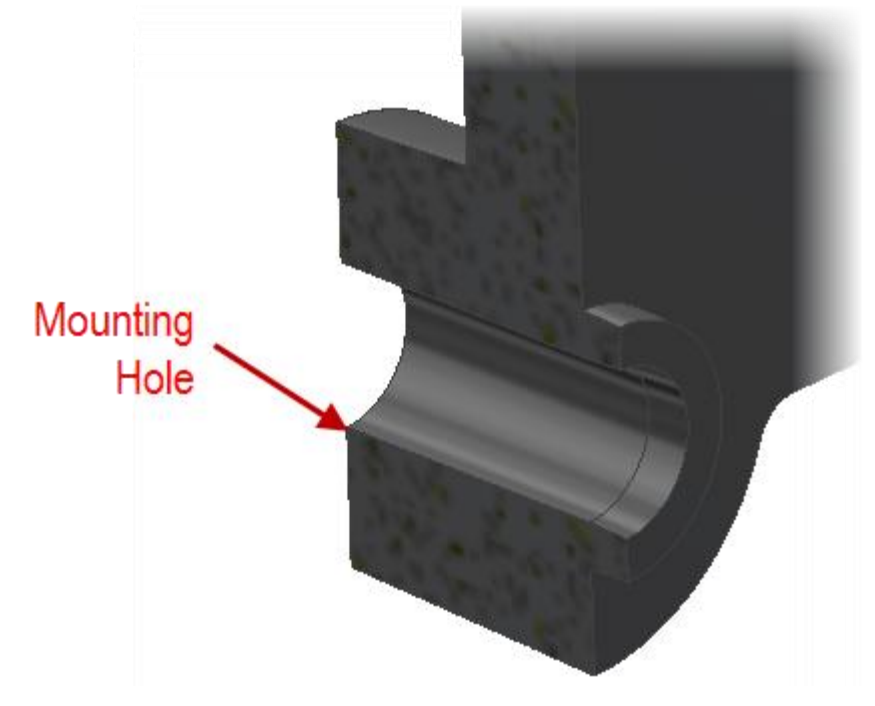

# **Problem Set Assignment**

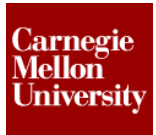

#### Part Drawing Requirement 2

- In Section B-B add the required feature control (GD&T) symbol to do the following
  - Hold the **Perpendicularity** of the Worm centerline and the centerline of the Worm Gear within **.05 mm.**

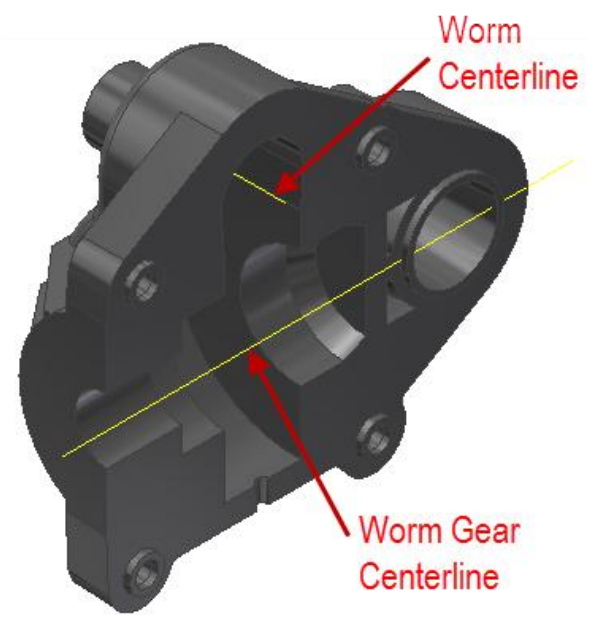

• Hold the **Concentricity** of the clearance for the worm gear with respect to the Worm Gear driven shaft's centerline within **.08 mm**.

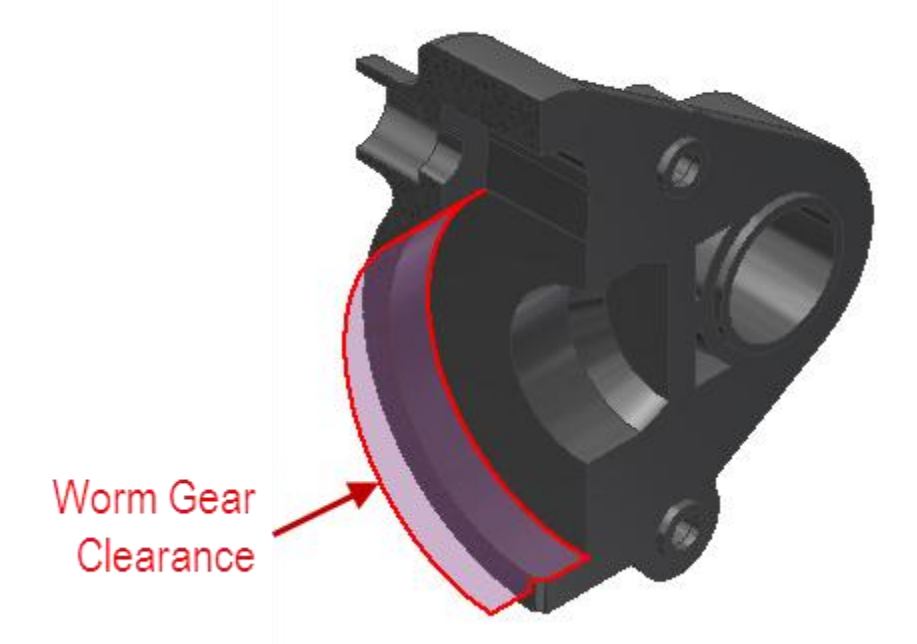

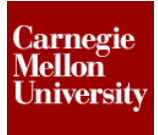

# **Problem Set Assignment**

• Hold the **Position** of the centerline of the shaft in relation to the centerline of the worm within **.02 mm.** 

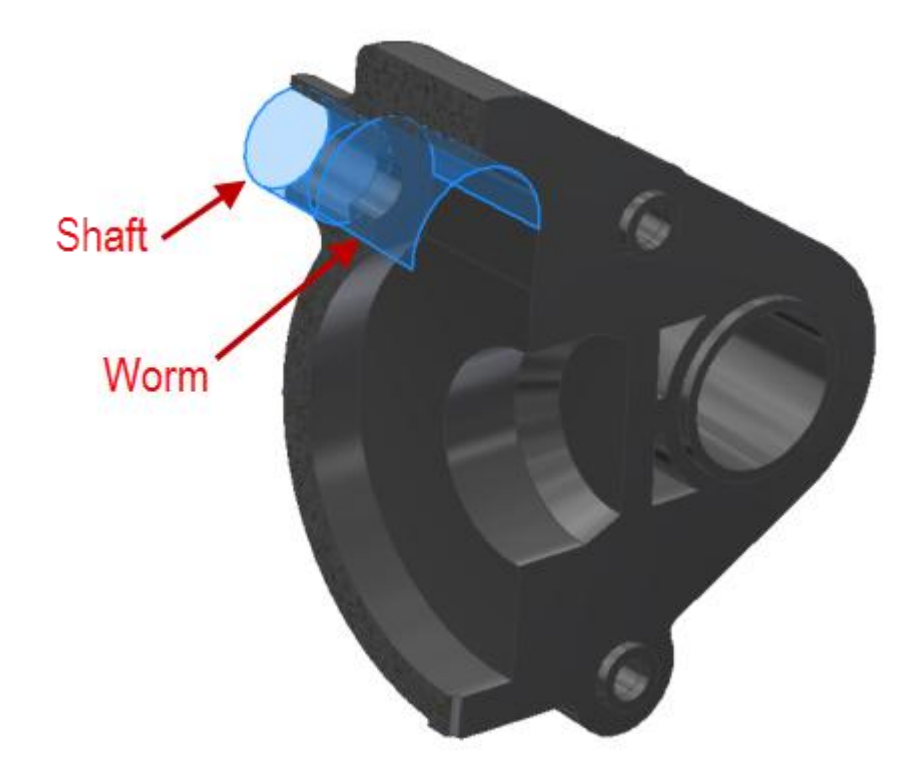

# **Problem Set Assignment**

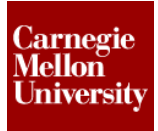

#### Part Drawing Requirement 3

- Add a projected view below the base view
  - o Ordinate dimension for all the mounting holes

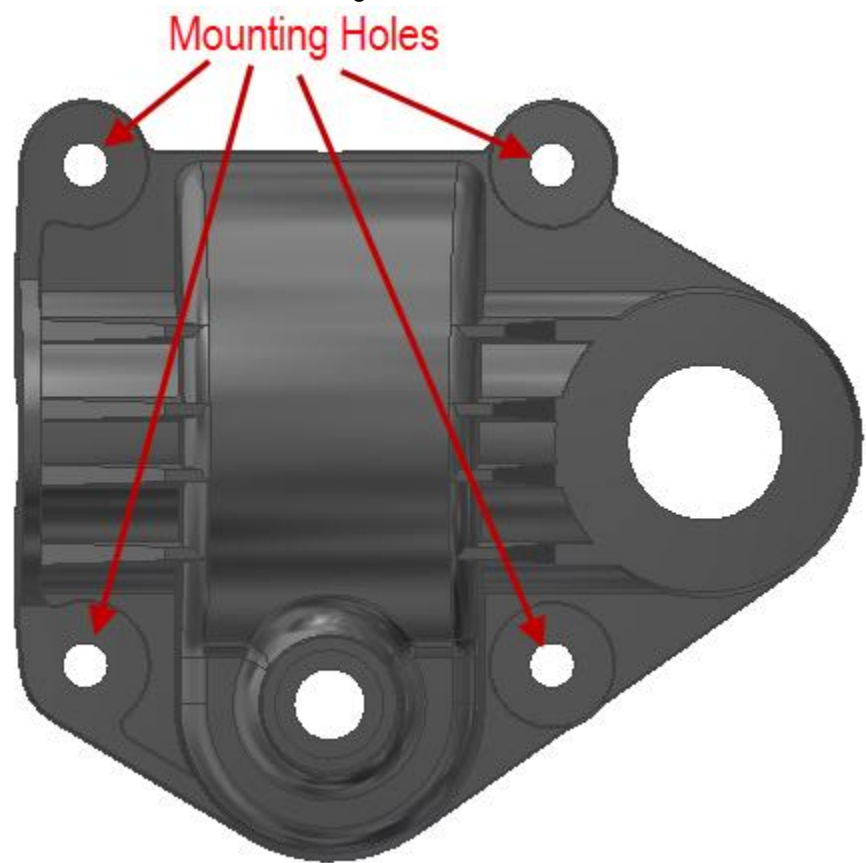

o Add an "A" datum identifier symbol